# **Material Master Configuration**

# 1) Define the length of Material Number.

#### Path to Set Length of material No: -

SPRO-> Logistics – General-> Material Master-> Basic Settings-> Define Output Format of Material Numbers

- ➔ By click on it enter the length of material no you required as per business requirement.
- → In SAP MM ECC 18 is the max length of material.

| Change View "Material           | Number Format": Details |
|---------------------------------|-------------------------|
| 🦻 💫 🔓 🐺                         |                         |
|                                 |                         |
| Material Number Display Options |                         |
| Material No. Length             |                         |
| Material Number Template        |                         |
| Lexicographical                 | Leading Zeros           |
|                                 |                         |
|                                 |                         |

→ Then click on Save.

# 2) Posting Period: -

Posting periods define the fiscal calendar; the allowed posting period defines which posting periods are open for posting data. You can define your fiscal calendars so that the system identifies data by a unique posting period. You only define the end date for the period.

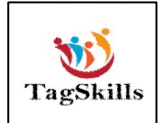

#### Path to Set Posting Period: -

SPRO-> Logistics – General-> Material Master-> Basic Settings-> Maintain Company Codes for Materials Management

→ By click on this below screen

| CoCd | Company Name                                                                                                    | Year | Pe | FYr  | м. | FYr  | L., | ABp          | D  | Вр |          |
|------|----------------------------------------------------------------------------------------------------|------|----|------|----|------|-----|--------------|----|----|----------|
| 000  | TATA MOTOR                                                                                                    | 2022 | 10 | 2022 | 9  | 2021 | 12  |              |    |    | <b>•</b> |
| ++   | vardan                                                                                                    |      |    |      | 0  |      | 0   |              |    |    | <b>*</b> |
| 0001 | IDES AG                                                                                                    | 2022 | 9  | 2022 | 8  | 2021 | 12  | $\checkmark$ |    |    |          |
| 0002 | RELIAN                                                                                                    | 1993 | 3  | 1993 | 2  | 1992 | 12  | $\checkmark$ |    |    |          |
| 0004 | skype pvt.ltd.                                                                                                    | 2022 | 9  | 2022 | 8  | 2021 | 12  | $\checkmark$ |    |    |          |
| 0005 |                                                                                                    | 2015 | 8  | 2015 | 7  | 2014 | 12  | $\checkmark$ |    |    |          |
| 0006 | Fin dept                                                                                                    | 2015 | 7  | 2015 | 6  | 2014 | 12  | $\checkmark$ |    |    |          |
| 0007 | BestRun NEW GL                                                                                                    | 2015 | 6  | 2015 | 5  | 2014 | 12  | $\checkmark$ |    |    |          |
| 8000 | reliance inc                                                                                                    | 2022 | 11 | 2022 | 10 | 2021 | 12  | $\checkmark$ |    |    |          |
| 0009 | RELIAN                                                                                                    | 1993 | 3  | 1993 | 2  | 1992 | 12  | $\checkmark$ |    |    |          |
| 001  | DASI ENTERPRISES                                                                                                    | 2022 | 9  | 2022 | 8  | 2021 | 12  |              |    |    | *        |
| 0010 | RELIAN                                                                                                    | 2022 | 9  | 2022 | 8  | 2021 | 12  | $\checkmark$ |    |    | *        |
|      | <ul> <li>Image: Second second sec</li></ul> |      |    |      |    |      |     |              | ۹. | ¥. |          |

→ Click on **Position** enter **Company Code** & set posting period.

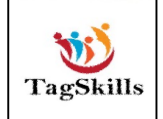

| Year | Pe                                                                           | FYr                                                                                                    | м.                                                                                                    | FYr                                                                                                    | L.,                                                                                                    | ABp                                                                                                    | DBp                                                                                                    |                                                                                                    |
|------|------------------------------------------------------------------------------|----------------------------------------------------------------------------------------------------|----------------------------------------------------------------------------------------------------|----------------------------------------------------------------------------------------------------|----------------------------------------------------------------------------------------------------|----------------------------------------------------------------------------------------------------|----------------------------------------------------------------------------------------------------|----------------------------------------------------------------------------------------------------|
| 2022 | 11                                                                           | 2022                                                                                                    | 10                                                                                                    | 2021                                                                                                    | 12                                                                                                    | <b>v</b>                                                                                                    |                                                                                                    | -                                                                                                    |
| 2022 | 7                                                                            | 2022                                                                                                    | 6                                                                                                    | 2021                                                                                                    | 12                                                                                                    | <ul><li>✓</li></ul>                                                                                                    |                                                                                                    | •                                                                                                    |
| 2022 | 9                                                                            | 2022                                                                                                    | 8                                                                                                    | 2021                                                                                                    | 12                                                                                                    | <                                                                                                    |                                                                                                    |                                                                                                    |
| 2022 | 5                                                                            | 2022                                                                                                    | 4                                                                                                    | 2021                                                                                                    | 12                                                                                                    | <                                                                                                    |                                                                                                    |                                                                                                    |
| 2022 | 10                                                                           | 2022                                                                                                    | 9                                                                                                    | 2021                                                                                                    | 12                                                                                                    | <                                                                                                    |                                                                                                    |                                                                                                    |
| 2015 | 5                                                                            | 2015                                                                                                    | 4                                                                                                    | 2014                                                                                                    | 12                                                                                                    | <                                                                                                    |                                                                                                    |                                                                                                    |
| 2015 | 5                                                                            | 2015                                                                                                    | 4                                                                                                    | 2014                                                                                                    | 12                                                                                                    | <                                                                                                    |                                                                                                    |                                                                                                    |
| 2022 | 7                                                                            | 2022                                                                                                    | 6                                                                                                    | 2021                                                                                                    | 12                                                                                                    | <                                                                                                    |                                                                                                    |                                                                                                    |
| 2015 | 5                                                                            | 2015                                                                                                    | 4                                                                                                    | 2014                                                                                                    | 12                                                                                                    | <                                                                                                    |                                                                                                    |                                                                                                    |
| 2015 | 5                                                                            | 2015                                                                                                    | 4                                                                                                    | 2014                                                                                                    | 12                                                                                                    | <                                                                                                    |                                                                                                    |                                                                                                    |
| 2015 | 5                                                                            | 2015                                                                                                    | 4                                                                                                    | 2014                                                                                                    | 12                                                                                                    | <                                                                                                    |                                                                                                    | *                                                                                                    |
| 2015 | 5                                                                            | 2015                                                                                                    | 4                                                                                                    | 2014                                                                                                    | 12                                                                                                    | -                                                                                                    |                                                                                                    | -                                                                                                    |
|      | 2022<br>2022<br>2022<br>2022<br>2015<br>2015<br>2015<br>2022<br>2015<br>2015 | 2022         11           2022         7           2022         9           2022         5           2022         10           2015         5           2022         7           2015         5           2015         5           2015         5           2015         5           2015         5           2015         5           2015         5           2015         5           2015         5           2015         5           2015         5 | 2022         11         2022           2022         7         2022           2022         9         2022           2022         5         2022           2022         10         2022           2015         5         2015           2015         5         2015           2015         5         2015           2015         5         2015           2015         5         2015           2015         5         2015           2015         5         2015           2015         5         2015           2015         5         2015           2015         5         2015           2015         5         2015           2015         5         2015 | 2022         11         2022         10           2022         7         2022         6           2022         9         2022         8           2022         5         2022         4           2022         10         2022         9           2015         5         2015         4           2022         7         2022         6           2015         5         2015         4           2025         7         2022         6           2015         5         2015         4           2015         5         2015         4           2015         5         2015         4           2015         5         2015         4           2015         5         2015         4           2015         5         2015         4           2015         5         2015         4 | 2022         11         2022         10         2021           2022         7         2022         6         2021           2022         9         2022         8         2021           2022         5         2022         4         2021           2022         10         2022         9         2021           2015         5         2015         4         2014           2015         5         2015         4         2014           2015         5         2015         4         2014           2015         5         2015         4         2014           2015         5         2015         4         2014           2015         5         2015         4         2014           2015         5         2015         4         2014           2015         5         2015         4         2014           2015         5         2015         4         2014 | 2022         11         2022         10         2021         12           2022         7         2022         6         2021         12           2022         9         2022         8         2021         12           2022         5         2022         4         2021         12           2022         10         2022         9         2021         12           2022         10         2022         9         2021         12           2015         5         2015         4         2014         12           2015         5         2015         4         2014         12           2015         5         2015         4         2014         12           2015         5         2015         4         2014         12           2015         5         2015         4         2014         12           2015         5         2015         4         2014         12           2015         5         2015         4         2014         12 | 2022       11       2022       10       2021       12       I         2022       7       2022       6       2021       12       I         2022       9       2022       8       2021       12       I         2022       5       2022       4       2021       12       I         2022       10       2022       9       2021       12       I         2022       10       2022       9       2021       12       I         2015       5       2015       4       2014       12       I         2015       5       2015       4       2014       12       I         2015       5       2015       4       2014       12       I         2015       5       2015       4       2014       12       I         2015       5       2015       4       2014       12       I         2015       5       2015       4       2014       12       I         2015       5       2015       4       2014       12       I | 2022       11       2022       10       2021       12       ✓         2022       7       2022       6       2021       12       ✓          2022       9       2022       8       2021       12       ✓          2022       5       2022       4       2021       12       ✓          2022       10       2022       9       2021       12       ✓          2022       10       2022       9       2021       12       ✓          2015       5       2015       4       2014       12       ✓          2015       5       2015       4       2014       12       ✓          2015       5       2015       4       2014       12       ✓          2015       5       2015       4       2014       12       ✓          2015       5       2015       4       2014       12       ✓          2015       5       2015       4       2014       12       ✓ |

- → Usually Posting Period set by Finance consultant
- → For Display Posting Period by using T-Code: MMRV
- ➔ Enter the T-Code in command bar below screen opens. Enter the CC.

| Allow Posting to Previous Period |  |  |  |  |  |
|----------------------------------|--|--|--|--|--|
|                                  |  |  |  |  |  |
| Company Code                     |  |  |  |  |  |
|                                  |  |  |  |  |  |

→ System will show you the Posting Period

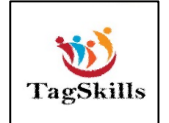

| Allow Posting to            | Previous Perio   |
|-----------------------------|------------------|
|                             |                  |
| Company Code 5300           | Training Company |
|                             |                  |
| Posting periods (month/year | r)               |
| Current period              | 11 2022          |
| Previous period             | 10 2022          |
| Last period in prev.year    | 12 2021          |
| Post to previous period     |                  |
| Allow posting to previous   | per.             |
| Disallow backposting gene   | erally           |

# 3) Material Type

To enable different materials to be managed consistently in accordance with company requirements, materials with the same properties are divided into groups and assigned to a material type. Examples of such groups:

- Raw materials (ROH)
- Semi-finished products (HALB)
- Finished products (FERT)
- Materials procured externally (FREMD)
- Process materials (PROC)
- Trading goods
- Operating supplies

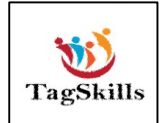

Path to Create Material Type: -

SPRO-> Logistics – General-> Material Master-> Basic Settings-> Material Types -> Define Attributes of Material Types

→ By click on this below screen opens

| Change View "Mater                                     | ial types": Overview        |
|--------------------------------------------------------|-----------------------------|
| 🤣 🔍 New Entries 🗈 🖶                                    |                             |
| Dialog Structure  Material types  Quantity/value updat | M Material type description |
|                                                        | Position Entry 1 of 1,694   |

→ By using T-Code: - OMS2 we can directly jump to this screen
 → Click on Position. Enter the ROH it's a standard material type set by SAP we can create our customized one by copying this.

| <u> </u>                                                                                                    | <u>S</u> election <u>U</u> tilities S <u>y</u> stem <u>H</u> elp |
|----------------------------------------------------------------------------------------------------|------------------------------------------------------------------|
| <ul> <li>The second second</li></ul> | × 🔚   🗞 🚷   🚔 🛗 🎼   🏝 🖆 📮 🗐 💭 🔚   😨 🖳                            |
| Change View "Mate                                                                                                    | rial types": Overview                                            |
| 🦘 🕄 New Entries 🗈 🗟                                                                                                    |                                                                  |
| Dialog Structure Copy                                                                                                    | As (F6)                                                          |
| <ul> <li>Material types</li> </ul>                                                                                                    | YROH Std. Raw Material Test-01                                   |
| Quantity/value updat                                                                                                    | YROW Raw Material - YROW                                         |
|                                                                                                    | YRR Raw Material11                                               |
|                                                                                                    | YRRD Raw Material Std for R&D                                    |
|                                                                                                    | YRW Raw Material -pre                                            |
|                                                                                                    | YRWB Raw maaterial ka22                                          |
|                                                                                                    | YRWW ROH SOS Testing                                             |
|                                                                                                    | YS ys material type                                              |
|                                                                                                    | YSR Finished product for 6005                                    |
|                                                                                                    | YSSH buldana material hgh                                        |
|                                                                                                    | YSSS Finished Product AC                                         |
|                                                                                                    | YSW Raw Material YJSW LTD                                        |
|                                                                                                    | YVEM Raw material for VEM                                        |
|                                                                                                    |                                                                  |
|                                                                                                    |                                                                  |
|                                                                                                    |                                                                  |
|                                                                                                    | Posicion Entry 1,373 of 1,695                                    |
|                                                                                                    |                                                                  |
|                                                                                                    |                                                                  |

→ Select Copy as & create customized Material Type ass below

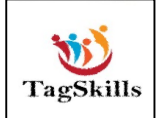

| <ul> <li>The second second</li></ul> | « 🗐   🗞 🚱   🖴 🖞 👘 1 🎝 🗘 🎝 🕽   🗊 🏹 1 🎯 🖳                                                                                                    |
|----------------------------------------------------------------------------------------------------|----------------------------------------------------------------------------------------------------|
| Change View "Mater                                                                                                    | ial types": Details                                                                                                    |
|                                                                                                    |                                                                                                    |
| 🦻 New Entries 📋 🔁 🕬                                                                                                    |                                                                                                    |
| Dialog Structure  Material types  Quantity/value updat                                                                                                    | Material Type     YCPM     Std. Raw Mat. MM-CPMG       General data       Field reference     ROH     X-plant matl status       SRef: material type     ROH     Item category group       Authorization group     Item Category group       Vith Qty Structure       External no. assignment w/o check     Initial Status                                                                                                    |
|                                                                                                    | Special material types       User departments         Material is configurable       Status description         Material f. process       Purchasing         Pipeline mandatory       Production resources/tools         Manufacturer part       Costing         Basic data       Storage         Forecasting       Quality management         Ext. Purchase orders       Varehouse management         Int. purchase orders       Plant stocks |
|                                                                                                    | Class type 001<br>Class 3000<br>Valuation                                                                                                    |
|                                                                                                    |                                                                                                    |
| Valuation                                                                                                    |                                                                                                    |
| Price control<br>Acct cat. reference                                                                                                    | V Moving average price/periodic unit price       ee       0001   Price ctrl mandatory                                                                                                    |
| Quantity/value up                                                                                                    | dating                                                                                                    |
| Quantity updating                                                                                                    | Value updating<br>areas O In all valuation areas<br>area O In no valuation area                                                                                                    |
| By valuation are                                                                                                    | ea <ul> <li>By valuation area</li> </ul>                                                                                                    |

→ Our customized material type created.

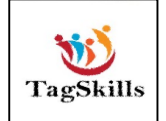

| Change View "Material type | es": Details                                                                                                    |                                         |
|----------------------------|----------------------------------------------------------------------------------------------------|-----------------------------------------|
| € <mark>1</mark>           |                                                                                                    |                                         |
| Dialog Structure           | Material Type YCPM Std. Raw Mat.                                                                                                    | MM-CPMG                                 |
| · Duantity/value updating  | Field reference         ROH           SRef: material type         ROH                                                                                                    | X-plant matl status Item category group |
|                            | Authorization group           Image: Comparison of the state of the state | ☑ With Qty Structure                    |
|                            | Special material types                                                                                                    | User departments                        |
|                            | Material is configurable                                                                                                    | Status description                      |

→ Now click on Quantity & Value Updating

| Change View "Quan                  | ntity/ | value       | updat      | ing": Ove  | rview     |            |     |  |  |
|------------------------------------|--------|-------------|------------|------------|-----------|------------|-----|--|--|
|                                    |        |             |            |            |           |            |     |  |  |
| Dialog Structure                   | Qua    | antity/valu | ue updatin | g          |           |            |     |  |  |
| <ul> <li>Material types</li> </ul> | Va     | l. area     | Matl ty    | Qty updati | Value Upd | Pipe.mand. | Pij |  |  |
| • 📂 Quantity/value updat           | 000    | 00          | YCPM       |            |           |            | -   |  |  |
|                                    | 000    | 06          | YCPM       |            |           |            |     |  |  |
|                                    | 000    | 08          | YCPM       |            |           |            |     |  |  |
|                                    |        | Anothe      | er entry   |            | ×         |            |     |  |  |
|                                    |        | aluation /  | Area       | como       |           |            |     |  |  |
|                                    |        |             | nea        | Cping      | ຸ [       |            |     |  |  |
|                                    | M      | acenar ry   | pe         | [VCDm]     | <u> </u>  |            |     |  |  |
|                                    |        |             |            |            |           |            |     |  |  |
|                                    |        |             |            |            |           |            |     |  |  |
|                                    |        |             |            |            |           |            |     |  |  |
|                                    | 019    | 90          | YCPM       |            |           |            | -   |  |  |
| -                                  | 019    | 91          | YCPM       |            |           |            | -   |  |  |
|                                    |        |             |            | ▲ ▶ ::::   | ]         | 4          | •   |  |  |

➔ Enter the Valuation Area as Plant & Material Type (Customized one)

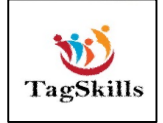

| Change View "Quant       | tity/value   | updat      | ing": Ove    | erview       |            |          |
|--------------------------|--------------|------------|--------------|--------------|------------|----------|
| Dialog Structure         | Quantity/val | ue updatin | g            |              |            |          |
| Material types           | Val. area    | Matl ty    | Qty updati   | Value Upd    | Pipe.mand. | Pij      |
| • 📂 Quantity/value updat | CPMG         | YCPM       | $\checkmark$ | $\checkmark$ |            |          |
|                          | CPP1         | YCPM       |              |              |            | <b>•</b> |
|                          | CPR          | YCPM       |              |              |            |          |
|                          | CPS1         | YCPM       |              |              |            |          |
|                          | CPS2         | YCPM       |              |              |            |          |
|                          | CREP         | YCPM       |              |              |            |          |
|                          | CRNP         | YCPM       |              |              |            |          |
|                          | CS01         | YCPM       |              |              |            |          |
|                          | CS1          | YCPM       |              |              |            |          |
|                          | CSK2         | YCPM       |              |              |            |          |
|                          | CSKP         | YCPM       |              |              |            |          |
|                          | CSPO         | VCDM       |              |              |            | -        |

→ Tick Quantity & Value updating. Click on Save.

➔ Now we can create Material by using Customized material type & Industries Sector.

| Select View(s)  | Org. Levels Data     |
|-----------------|----------------------|
| Material        |                      |
| Industry sector | M Mechanical Indus 🔻 |
| Material Type   | YCPM Std. Raw Ma 🕶   |
| Change Number   |                      |
| Copy from       |                      |
| Material        |                      |
|                 |                      |

→ Material 9000000000002165 created

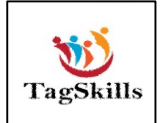

→ By using Display material, we can check the material type under which material created. As below.

|                        | Ga Org. Levels         |                     |                     |                         |                   |               |                              |                    |           |            |   |
|------------------------|------------------------|---------------------|---------------------|-------------------------|-------------------|---------------|------------------------------|--------------------|-----------|------------|---|
| 🗟 Basic data 1         | Basic data 2 🛛 🔊 Pure  | chasing Foreign tra | ade import 🛛 🖉 Purc |                         |                   |               |                              |                    |           |            |   |
|                        |                        |                     |                     | 🕞 Display Material 9000 | 00000000000216    | 55 (Basic Dat | ta 1, Std. Raw               | Mat. MM-           |           |            |   |
| aterial 900000         | 000000002165 Test Mate | erial Type          |                     |                         |                   |               |                              |                    |           |            |   |
| 68                     |                        |                     |                     |                         |                   |               |                              |                    |           |            |   |
| an aral Data           |                        |                     |                     | Industry sector M       | 10000000000000002 | Mecha         | material lyg<br>nical Indust | e<br>rv            |           |            |   |
|                        | The state              | Material Course     | 004                 | Material type Y         | CPM .             | Std.          | Raw Mat. MM-                 | CPMG               |           |            |   |
| ase Unit or Measure    | LA Each                | Material Group      | 004                 | Low-level code          | NEWMA86           | 0.7           | 09 11 22                     |                    |           |            |   |
| u macenai number       |                        | Ext. Mati Group     |                     | Last changed by         | in Enterio o      | on            | 00.00.00                     |                    |           |            |   |
|                        |                        | Brod bioparchy      |                     |                         |                   |               |                              |                    |           |            |   |
| obot mati status       |                        | Valid from          |                     | Status information      | a:                |               |                              |                    |           |            |   |
| Assign effect vals     |                        | GenitemCatGroup     |                     |                         |                   |               |                              |                    |           |            |   |
|                        |                        | Genteeneeroup       |                     | No deletion flags       | or locks          |               |                              |                    |           |            |   |
| laterial authorization | group                  |                     |                     |                         |                   |               |                              |                    |           |            |   |
| uthorization Group     |                        |                     |                     | Client level.           |                   |               |                              |                    |           |            |   |
|                        |                        |                     |                     | client level.           |                   |               |                              |                    |           |            |   |
| imensions/EANs         |                        |                     |                     |                         |                   |               | Created Or                   | Cuested by         | Last Cha  | Changed by | ٦ |
| iross Weight           | 0.000                  | Weight unit         |                     | Status description      | 1                 |               | created on                   | created by         | Last eng. | changed by | 4 |
| let Weight             | 0.000                  | 1                   |                     | Purchasing              |                   |               | 09.11.2022                   | NEWMM86            |           |            |   |
| olume                  | 0.000                  | Volume unit         |                     | Basic data<br>Storage   |                   |               | 09.11.2022                   | NEWMM86<br>NEWMM86 |           |            |   |
| ize/dimensions         |                        |                     |                     |                         |                   |               |                              |                    |           | <u> </u>   | J |
|                        |                        | Ettil Ontonio       |                     |                         |                   |               |                              |                    |           |            |   |

## 4) Define Number Range

#### There are two Types of Number Range

#### 1) Internal Number Range

#### Path to Create Internal Number Range: -

SPRO-> Logistics – General-> Material Master-> Basic Settings-> Material Types -> Define Number Ranges for Each Material Type

 $\rightarrow$  By click on this below screen opens.

| Rang           | ge Maintenance: Material master                                                     |
|----------------|-------------------------------------------------------------------------------------|
| 🔊   🗞          | Groups 🖉 Groups Change documents                                                    |
| <del>Gy</del>  | Intervals // Intervals // NR Status                                                 |
| w<br>195 kills | LinkedIn   Mayur Sonar<br>Email :- sonarmayur1998@gmail.com<br>Mo. No: - 7744918923 |

# → Click On Groups & Create New Group as below

| Change         | P         | 1 🗩 🙆 🌄 1 🗁                | 品格115115日 | i 🗈 i 🔙 🗖 | - 0      |
|----------------|-----------|----------------------------|-----------|-----------|----------|
| Change curre   | nt number |                            |           |           |          |
| Existing       | 2/        | rial master                |           |           |          |
| Assign         |           |                            |           |           |          |
| Eree Intervals |           |                            |           |           |          |
| Save           | Ctrl+S G  |                            |           |           |          |
| Exit           | Shift+F3  |                            |           |           |          |
| oject MATI     | ERIALNR   |                            |           |           |          |
| bobject        |           |                            |           |           |          |
|                |           |                            |           |           |          |
| Ranges         |           |                            |           |           |          |
| N., From No.   | To Num    | nber I                     | NR Status | Ext       | <b></b>  |
|                |           | C                          |           |           | <b>^</b> |
|                | - T       | 0                          |           |           | -        |
|                |           | -                          |           |           |          |
|                |           | c                          |           |           |          |
|                |           | -<br>a                     |           |           |          |
|                |           | 0<br>0                     |           |           |          |
|                |           | a<br>a<br>a                |           |           |          |
|                |           | a<br>a<br>a<br>a<br>a      |           |           |          |
|                |           | 0<br>0<br>0<br>0<br>0<br>0 |           |           |          |
|                |           |                            |           |           |          |
|                |           |                            |           |           |          |
|                |           |                            |           |           |          |
|                |           |                            |           |           |          |

→ Check the free intervals. Select & Save

| <ul> <li>•</li> </ul>          | « 📙   🜏 🚫 😡       |           | <u>)</u>   📮 🗷 | 🕜 🖳 |
|--------------------------------|-------------------|-----------|----------------|-----|
| Maintain Intervals:            | Material master   |           |                |     |
|                                |                   |           |                |     |
| Group Number Range             | of CPMG           |           |                |     |
| Object MATERIALNR<br>Subobject |                   |           |                |     |
| Ranges                         |                   |           |                |     |
| N. From No.                    | To Number         | NR Status | Ext            |     |
| YQ 96000000000000000           | 96000000000049999 | 0         |                | *   |
|                                |                   |           |                | *   |
|                                |                   |           |                |     |

- → Number Range has been saved for this group.
- → Now we need to assign this Group to our Material Type.
- → By following the same path click on group. By using Ctrl+F find your material type as below.

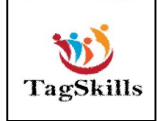

| Group    | p Maintenance: Nu         | mber Range MATERIALNR     |   |
|----------|---------------------------|---------------------------|---|
| 🥒 🗋 I    | 📲 Element/Group 🔢 🔍       | 🚢 🐺   🕼   🎟 🖽 🖏   🗓       |   |
|          |                           |                           | _ |
| Group te | ext                       |                           |   |
| Element  |                           | Element text              |   |
| Non-Assi |                           |                           |   |
| UERD     |                           |                           |   |
| UFED     | Find vcom                 |                           |   |
| UHAD     | Ling                      |                           |   |
| JHLW     |                           |                           |   |
| JLED     | Starting at current line  |                           |   |
| UPID     | Only on current page      |                           |   |
| UROD     |                           |                           |   |
| ZRH1     |                           |                           |   |
| ZTRO     | Cancel search after hits: | 100                       |   |
| ZWE      |                           |                           | _ |
| 100      |                           |                           | _ |
| 1000     |                           |                           | _ |
| 200      |                           | Semi-finished product     | _ |
| 80H      |                           | Bractice rob              |   |
| KOH      |                           | ANKIT DAW MAT TYDES       |   |
| ISFT     |                           | Finished Product Sample   |   |
| ROTC     |                           | Raw material Tanmay Const |   |
| SEMI     |                           | Semi-finished product     |   |
| SPHR     |                           | SHUBHAM TEST RAW MATERIAL |   |

| 1               |                                  |
|-----------------|----------------------------------|
| Group Mainte    | nance: Number Range MATERIALNR   |
| 🧷 🗋 🛛 📲 Element | /Group   🕄   🚢 📅 🛛 🚯   🎟 🖽 🖏   🗓 |
|                 |                                  |
| Group text      |                                  |
| Element         | Element text                     |
|                 |                                  |
| YCPM            | Std. Raw Mat. MM-CPMG            |
| YRAH            | Raw Material -YRAH               |
| YWAR            | Raw Material-YWAR                |
| ZUSA            | Raw Material-USA1                |
| ZVRM            | Raw Material VVIL                |
|                 |                                  |
| VV1             |                                  |
| HOR             | HOR ROH                          |

→ Its already assign to standard group.

→ Assign that to our group created.

→ Click on Material type & Select our group as below.

| Group Maintenan      | ce: Number Range MATER   | IALNR          |       |    |     |                                         |
|----------------------|--------------------------|----------------|-------|----|-----|-----------------------------------------|
| 🥒 🗋 🛛 📲 Element/Grou | up   🥞   🚢 🗮 🏹   🚯   🎟 🖷 | E 🖷   ፤        |       |    |     |                                         |
| Group text           |                          |                |       |    |     |                                         |
| Element              | Element text             | (              |       |    |     |                                         |
|                      |                          | 🗕 🖻 Group Sele | ectio | n  |     | X                                       |
| YCPM                 | Std. Raw Mat. MM-CPMG    |                |       |    |     |                                         |
| YRAH                 | Raw Material -YRAH       |                |       |    |     | - · · · · · · · · · · · · · · · · · · · |
| YWAR                 | Raw Material-YWAR        | Subobj.val     | No    | NO |     | Group text                              |
| ZUSA                 | Raw Material-USA1        |                |       |    |     |                                         |
| ZVRM                 | Raw Material VVIL        |                | XY    |    | 665 | 2011                                    |
|                      |                          |                | XZ    |    | 666 |                                         |
| VV1                  |                          |                | IA    |    | 660 | CROUP OF JUL                            |
| HOR                  | HOR_ROH                  |                |       |    | 660 | MATERIAL NUMBER RANCES ((DDDD))         |
|                      |                          |                |       |    | 670 | ADIO                                    |
| VV2                  |                          |                | VG    |    | 671 | FOR BSOS                                |
| BLAH                 | BLAH_HALB                |                | VH    |    | 672 | 10rr rew material                       |
| D7                   | DURGA RAW MATERIAL       |                | vv    | -  | 673 | MATERIAL CROUP -5329                    |
|                      |                          |                | VT.   |    | 674 | SUDCTO DO TADOR                         |
| VV3                  |                          |                | YM    | YN | 675 | ANA MATERIALS STD                       |
| TREF                 | TREF_FERT                |                | YO    |    | 676 | PTPH                                    |
|                      |                          |                | YP    |    | 677 | COOL NUMBER RANGES                      |
| PMMC NR              |                          |                | YO    |    | 678 | Number Range of CPMG                    |
| PPIN                 | PM FINISHED MATERIALS    |                | - ~   |    |     | Non-Assigned Elements                   |
| FRE                  | FR NAW MAILKIALS         |                |       |    |     | · · · · · · · · · · · · · · · · · · ·   |
| 8494                 |                          |                |       |    |     |                                         |
| 0101                 |                          |                |       |    |     |                                         |
| DM01                 |                          |                |       |    |     |                                         |
| DOBT                 | DORT FERT                |                |       |    |     |                                         |
|                      |                          |                |       |    |     |                                         |

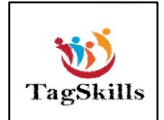

→ Material type will assign to our Number range.

| I - Flement/                                                                                               |                                                                                         |  |
|----------------------------------------------------------------------------------------------------|-----------------------------------------------------------------------------------------|--|
|                                                                                                    |                                                                                         |  |
| Group text                                                                                                 |                                                                                         |  |
| Element                                                                                                    | Element text                                                                            |  |
| KBRT                                                                                                    | KBRT FERT                                                                               |  |
| KRLB                                                                                                    | KRLB_HALB                                                                               |  |
| FOR RSOS                                                                                                   |                                                                                         |  |
| RSOS                                                                                                    | Raw Material FOR SOS                                                                    |  |
| 19rr raw material                                                                                          |                                                                                         |  |
| ZKDS                                                                                                    | Raw material ROH KDS                                                                    |  |
| MATERIAL CROUD _53                                                                                         | 20                                                                                      |  |
| 5329                                                                                                    | RAW MATERIAL SHEET                                                                      |  |
|                                                                                                    |                                                                                         |  |
| syncro no range                                                                                            |                                                                                         |  |
| syncro no range<br>DIEN                                                                                    | Services (sv)                                                                           |  |
| syncro no range<br>DIEN<br>Y844                                                                            | Services (sv)<br>syncro ring                                                            |  |
| syncro no range<br>DIEN<br>Y844<br>ANA MATERIALS STD                                                       | Services (sv)<br>syncro ring                                                            |  |
| syncro no range<br>DIEN<br>Y844<br>ANA MATERIALS STD<br>ZRA2                                               | Services (sv)<br>syncro ring<br>Raw Material Std                                        |  |
| SYNCTO NO TANGE<br>DIEN<br>Y844<br>ANA MATERIALS STD<br>ZRA2<br>PIPH                                       | Services (sv)<br>syncro ring<br>Raw Material Std                                        |  |
| Syncro no range<br>DIEN<br>Y844<br>ANA MATERIALS STD<br>ZRA2<br>PIPH<br>MOJ1                               | Services (sv)<br>syncro ring<br>Raw Material Std<br>skype pvt.ltd.                      |  |
| syncro no range<br>DIEN<br>Y844<br>ANA MATERIALS STD<br>ZRA2<br>PIPH<br>MOJ1<br>SKYP                       | Services (sv)<br>syncro ring<br>Raw Material Std<br>skype pvt.ltd.<br>Raw Material 0011 |  |
| SYNCTO NO TANGE<br>DIEN<br>Y844<br>ANA MATERIALS STD<br>ZRA2<br>PIPH<br>MOJI<br>SKYP<br>COOL NUMBER RANGES | Services (sv)<br>syncro ring<br>Raw Material Std<br>skype pvt.ltd.<br>Raw Material 0011 |  |

# → Now create the material by using T-Code: - MM01 → System will pick the number range set by us.

| 🗋 📫 Additional Data    | 💑 Org. Levels 🧉 🖆 | Check Screen Data                |
|------------------------|-------------------|----------------------------------|
| 🧷 🥏 Plant data / stor. | 2 ZAccounting     | g 1 Accounting 2 WM Execution W. |
|                        |                   |                                  |
| haterial GDMC          | Terrinin a        | Diant MM 01                      |
| Varit CPMG             |                   | Planc MM - 01                    |
| Ca. [[                 |                   |                                  |
| General Data           |                   |                                  |
| Base Unit of Measure   | EA Each           | Valuation Category               |
| Currency               | INR               | Current period 11 2022           |
| Division               |                   | Price determ.                    |
|                        |                   |                                  |
| Current valuation      |                   |                                  |
| Valuation Class        | 3000              |                                  |
| VC: Sales order stk    |                   | Proj. stk val. class             |
| Price control          | V                 | Price Unit 1                     |
| Moving price           | 10.0              | Standard price                   |
| Total Stock            | 0                 | Total Value 0.0                  |
|                        |                   | Valuated Un                      |
| Future price           |                   | Valid from                       |
| Description parises    |                   | Last price change                |

#### → Material 96000000000000000 created

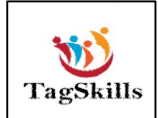

#### 2) External Number Range

→ By Following same path go to Element group

→ Add the external Number range as below

| Mai               | ntain Intervals: I                                                  | Material master                           |                                           |          |        |
|-------------------|---------------------------------------------------------------------|-------------------------------------------|-------------------------------------------|----------|--------|
| 61                |                                                                     |                                           |                                           |          |        |
| roup              | Number Range o                                                      | f CPMG                                    |                                           |          |        |
| )bject<br>ubobje  | MATERIALNR                                                          |                                           |                                           |          |        |
| D                 |                                                                     |                                           |                                           |          |        |
| Range             | es                                                                  | To Number                                 | NP Status                                 | Evt      |        |
| Range<br>No       | From No.                                                            | To Number                                 | NR Status                                 | Ext      |        |
| Range<br>No<br>YQ | es<br>From No.<br>СРМООО1<br>96000000000000000000000000000000000000 | To Number<br>CPM5000<br>96000000000049999 | NR Status<br>0<br>96000000000000000000000 | Ext      | •<br>• |
| Range<br>No<br>YQ | es<br>From No.<br>CPM0001<br>96000000000000000000000000000000000    | To Number<br>CPM5000<br>96000000000049999 | NR Status<br>0<br>96000000000000000000    | Ext      |        |
| Range<br>No<br>YQ | es<br>From No.<br>CPM0001<br>96000000000000000000000000000000000    | To Number<br>CPM5000<br>96000000000049999 | NR Status<br>0<br>96000000000000000000    | Ext<br>V | •<br>• |
| Range<br>No<br>YQ | es<br>From No.<br>CPM0001<br>96000000000000000000000000000000000    | To Number<br>CPM5000<br>96000000000049999 | NR Status 0 960000000000000000            | Ext      | •      |

→ Click on save. External number range saved.

 $\rightarrow$  Now assign that to Element group.

→ Now create the material with External Number range.

| Create Material            | CPM0001 (Std. R       | Raw Mat. MM-      | CPMG)                     |       |
|----------------------------|-----------------------|-------------------|---------------------------|-------|
| 📫 🛋 Additional Data        | 🖺 Org. Levels 🛛 🖆 Che | eck Screen Data 🧯 | 3                         |       |
| 💿 Basic data 1             | 🔊 Basic data 2 🛛 🔊 P  | urchasing Foreig  | n trade import 🛛 Purc 🗎 🔳 |       |
| Material CPM0001           | External No           | . Range Material  | I                         | •     |
| General Data               |                       |                   |                           | 1   C |
| Base Unit of Measure       | EA                    | Material Group    | 004                       |       |
| Old material number        |                       | Ext. Matl Group   |                           |       |
| Division                   |                       | Lab/Office        |                           |       |
| Product allocation         |                       | Prod.hierarchy    |                           | 33    |
| X-plant matl status        |                       | Valid from        |                           |       |
| Assign effect. vals        |                       | GenItemCatGroup   |                           |       |
|                            |                       |                   |                           |       |
| Material authorization gro | up                    |                   |                           |       |
|                            |                       |                   |                           |       |

→ System will take the Set External No. range

# → Material CPM0001 created

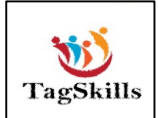

#### Note :-

If we tick External No Assignment W/o check.

| og Structure             | Material Type YCPM Std. Raw Mat. M | IM-CPMG                    |  |  |  |  |
|--------------------------|------------------------------------|----------------------------|--|--|--|--|
| 🖻 Material types         | General data                       |                            |  |  |  |  |
| • 🔲 Quantity/value updat | Field reference ROH                | X-plant matl status        |  |  |  |  |
|                          | SRef: material type ROH            | Item category group        |  |  |  |  |
|                          | Authorization group                | ✓ With Qty Structure       |  |  |  |  |
|                          | External no. assignment w/o check  | Initial Status             |  |  |  |  |
|                          |                                    | -                          |  |  |  |  |
|                          | Special material types             | User departments           |  |  |  |  |
|                          | Material is configurable           | Status description         |  |  |  |  |
|                          | Material f. process                | Work scheduling            |  |  |  |  |
|                          | Pipeline mandatory                 | Accounting                 |  |  |  |  |
|                          | Manufacturer part                  | Classification             |  |  |  |  |
|                          |                                    | MRP                        |  |  |  |  |
|                          |                                    | Purchasing                 |  |  |  |  |
|                          |                                    | Production resources/tools |  |  |  |  |
|                          | Internal/external purchase orders  | Costing                    |  |  |  |  |
|                          | Ext. Purchase Orders 2             | Basic data                 |  |  |  |  |
|                          | Int. purchase orders 0             | Storage                    |  |  |  |  |
|                          |                                    | Forecasting -              |  |  |  |  |
|                          | Classification                     |                            |  |  |  |  |
|                          | Class type 001                     |                            |  |  |  |  |
|                          |                                    |                            |  |  |  |  |

➔ Then system will allow to enter any external no for creating material no. as below.

| Create Material CPM45109 (Std            | . Raw Mat. MM-CPMG)                           |
|------------------------------------------|-----------------------------------------------|
| 📫 🖒 Additional Data 🛛 📲 Org. Levels 🗳 Ch | neck Screen Data 🔒                            |
| 🔊 Basic data 1 🛛 Basic data 2 🔊 Purc     | chasing 🛛 Foreign trade import 🛛 🗟 Purc 🗎 🔍 🔍 |
| Material CPM45109                        | <b>. .</b>                                    |
| General Data                             |                                               |
| Base Unit of Measure                     | Material Group                                |
| Old material number                      | Ext. Matl Group                               |
| Division                                 | Lab/Office                                    |
| Product allocation                       | Prod.hierarchy #                              |
| X-plant matl status                      | Valid from                                    |
| Device offect web                        | Conthem Cold Conver                           |

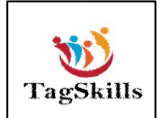

#### When Base unit of Measurement & Ordering Unit is Different

# <mark>Step: - 1</mark>

#### Create a standard material by using T-Code: - MM01

→ While creating material I will keep Base unit as EA

| Create Material S    | 60000000000005002 (Std. Raw Mat. MM-CPMG)                      |  |
|----------------------|----------------------------------------------------------------|--|
| 💾 🔿 Additional Data  | 🖥 Org. Levels 🛛 🖆 Check Screen Data 🛛 🔒                        |  |
| 🔊 Basic data 1 🧯     | Basic data 2 🔗 Purchasing 🛛 Foreign trade import 🔹 Purc) 💽 🕒 🗔 |  |
| Material 960000000   | 00005002 Ordeing Unit & Base unit Difference                   |  |
| Base Unit of Measure | EA Material Group 004 Q                                        |  |
| Old material number  | Ext. Matl Group                                                |  |
| Division             | Lab/Office                                                     |  |
| Product allocation   | Prod.hierarchy #                                               |  |
| X-plant matl status  | Valid from                                                     |  |
| Assign effect. vals  | GenItemCatGroup                                                |  |

#### ➔ Ordering unit as BOX

| Create Material 9     | 600000000000         | 005002 (Std. Rav           | v Mat. MM-CPMG)  |    |
|-----------------------|----------------------|----------------------------|------------------|----|
| 💾 📥 Additional Data 📊 | 🚰 Org. Levels 🛛 🚰 Ch | neck Screen Data 🛛 🔒       |                  |    |
| 🖉 Basic data 2        | Purchasing For       | reign trade import Pur     | chase order text |    |
| Material 96000000     | 00005002 Ordeing U   | nit & Base unit Difference | i                | ÷  |
| Plant CPMG            | Training P           | lant MM - 01               |                  |    |
|                       |                      |                            |                  |    |
| General Data          |                      |                            |                  |    |
| Base Unit of Measure  | EA Each              | Order Unit                 | BOX Var. OUn     |    |
| Purchasing Group      | CPO                  | Material Group             | 004              |    |
| Plant-sp.matl status  |                      | Valid from                 |                  |    |
| Tax ind. f. material  |                      | Qual.f.FreeGoodsDis.       |                  | 44 |
| Material freight grp  |                      | Autom. PO                  |                  |    |
|                       |                      | OB Management              |                  |    |
| Batch management      |                      | OB ref. matrial            |                  |    |

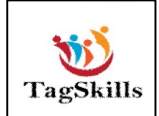

| // 🔗 Basic data 2                                        | Purchasing                                                        | Foreign trade import                                 | Purchase order text        |     |
|----------------------------------------------------------|-------------------------------------------------------------------|------------------------------------------------------|----------------------------|-----|
| Material 9600000<br>Plant CPMG                           | 000000005002 Or<br>Tra                                            | deing Unit & Base unit Diffe<br>aining Plant MM - 01 | erence                     | +   |
| General Data<br>Base Unit of Measure<br>Purchasing Group | EA Each                                                           | n Order Unit<br>Material Group                       | BOX Var. OUn               |     |
| Tax ind. f. material<br>Material freight grp             | Enter the factor fo<br>converting the alte<br>unit to the base un | r<br>rnative<br>hit.                                 | Dis.                       | *** |
| Purchasing values<br>Purchasing value key                | 1 BOX <=                                                          | > <mark>50 ]</mark> EA                               |                            |     |
| 1st Reminder/Exped.<br>2nd Reminder/Exped                | U days                                                            |                                                      | 0.0 percent<br>0.0 percent |     |
| StdValueDelivDateVa                                      | r 0 days                                                          | Unitd Overdelivery                                   | Acknowledgment Reqd        |     |
| Other data / manufac                                     | turer data                                                        |                                                      |                            | 1 ÷ |

→ System will ask for the conversion factor a below.

# → Material 96000000000000000 created

### <mark>Step: - 2</mark>

# Create a Standard PO by using T-Code: - ME21N

|    |       |      | Cre     | eate   | P P  | urchase Order                           |       |                          |                       |            |                  |                 |         |         |      |               |           |            |
|----|-------|------|---------|--------|------|-----------------------------------------|-------|--------------------------|-----------------------|------------|------------------|-----------------|---------|---------|------|---------------|-----------|------------|
|    | D     |      |         |        |      |                                         | Deele | 👍   📭 🖓 Drink Dravin     |                       | at Deserve | al Cattina II. C | ave As Tamalata | 1       | 6       |      |               |           |            |
|    | DOC   | ume  | ni Uv   | rervie | wc   | m Hoid                                  | Park  |                          | w messages 1          | and Person | ar security 1 3  | ave As Template | LOad    | from re | трас | •             |           |            |
| ٦  | IIV N | IB P | urcha   | se O   | rder | •                                       | Vend  | or 400000291             | 2 Test Vendor for Ve. | Doc. da    | te 09.11.20      | 22 🛆            |         |         |      |               |           |            |
|    | Не    | eade | r       |        |      |                                         |       |                          |                       |            |                  |                 |         |         |      |               |           |            |
|    | B     | S.,  | Itm     | A      | I    | Material                                |       | Short Text               | PO Quantity           | OUn        | C Deliv. Date    | Net Price       | Curr    | Per     | 0    | Matl Group    | Pint      | <b>771</b> |
|    |       |      | 10      |        |      | 96000000000000000                       | )2    | Ordeing Unit & Base unit | 10                    | BOX        | D 09.11.2022     | 10.0            | INR     | 1       | BOX  | 004           | CPMG      |            |
| İ. |       |      |         |        |      |                                         | _     |                          |                       |            |                  |                 | INR     |         |      |               |           | _          |
|    |       | Г    |         |        |      |                                         |       |                          |                       |            |                  |                 | INR     |         |      |               |           | _          |
|    |       | Г    |         |        |      |                                         |       |                          |                       |            |                  |                 | INR     |         |      |               |           | _          |
|    |       |      |         |        |      |                                         |       |                          |                       |            |                  |                 | INR     |         |      |               |           | _          |
|    |       | Г    |         |        |      |                                         |       |                          |                       |            |                  |                 | INR     |         |      |               |           |            |
| İ. |       |      |         |        |      |                                         |       |                          |                       |            |                  |                 | INR     |         |      |               |           | -          |
|    |       |      |         |        | 4    | ۱ - I - I - I - I - I - I - I - I - I - |       |                          |                       |            |                  |                 |         |         |      |               | 4         | ) i        |
| İ. |       | a (r |         |        |      |                                         |       |                          |                       |            |                  |                 |         |         |      |               |           |            |
|    | 2     |      |         |        | Ш    | ے نظریا تعاقا                           |       |                          | Default Values        | Addi       | Planning         |                 |         |         |      |               |           |            |
|    |       |      |         |        | _    |                                         |       |                          |                       |            |                  |                 |         |         |      |               |           |            |
| Ľ  | Ite   | em   |         |        | 1    | 10 ] 960000000000                       | 00500 | 2 , Ordeing Unit 🔻 🧧     |                       |            |                  |                 |         |         |      |               |           |            |
| İ. | _     | / 1  | lateria | al Dat | а    | Quantities/Weights                      | D     | elivery Schedule Delive  | ry Invoice Co         | nditions   | Texts De         | livery Address  | Confirm | ations  | Co   | ndition Contr | ol Retail |            |
|    |       |      |         |        |      |                                         |       |                          |                       |            |                  |                 |         |         |      |               |           |            |

→ Order unit is in Box as per set in material master
→ Std.Pur.Doc. Test-1 created under the number 4500027418

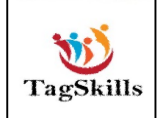

| ocument Ov                                                                         | erview On                          | 🗅 🧇 🖣                         | 🖰 🛛 🔂 Print Preview                                                                                                    | Messages ፤ 🛓                                                                                | 🗄 Personal Se | etting   | Save As T                                                                                                    | Template     |        |                |         |                      |                    |                  |     |
|------------------------------------------------------------------------------------|------------------------------------|-------------------------------|----------------------------------------------------------------------------------------------------|---------------------------------------------------------------------------------------------|---------------|----------|----------------------------------------------------------------------------------------------------|--------------|--------|----------------|---------|----------------------|--------------------|------------------|-----|
| NB Purchas                                                                         | e Order                            | 4500027                       | Vendor                                                                                                    | 4000002912 Te                                                                               | st Vendor for | r Ve     | Doc. date                                                                                                    | 11.11.2022   |        |                |         |                      |                    |                  |     |
| B S Itm                                                                            | A I M                              | aterial                       | Short Text                                                                                                    | PO Quantity                                                                                 | OUn           | С        | Deliv. Date                                                                                                    | Net Price    | Cur    | r Per          | 0       | Matl Group           | Plnt               | Stor. Lo         | a 🚺 |
| 10                                                                                 | 96                                 | <u>000000000</u>              | Ordeing Unit & Base unit                                                                                                    |                                                                                             | 10 BOX        | D        | 11.11.2022                                                                                                    | 100          | .0 INR | 1              | BOX     | 004                  | CPMG               | ROH1             |     |
|                                                                                    |                                    |                               |                                                                                                    |                                                                                             |               |          |                                                                                                    |              |        |                |         |                      |                    |                  |     |
|                                                                                    |                                    |                               |                                                                                                    |                                                                                             |               |          |                                                                                                    |              |        |                |         |                      |                    |                  |     |
|                                                                                    |                                    |                               |                                                                                                    |                                                                                             |               |          |                                                                                                    |              |        |                |         |                      |                    |                  |     |
|                                                                                    |                                    |                               |                                                                                                    |                                                                                             |               |          |                                                                                                    |              |        |                |         |                      |                    |                  |     |
|                                                                                    |                                    |                               |                                                                                                    |                                                                                             |               |          |                                                                                                    |              |        |                |         |                      |                    |                  | -   |
|                                                                                    | ★ ▶                                |                               |                                                                                                    |                                                                                             |               | _        |                                                                                                    |              |        |                |         |                      |                    | • •              |     |
| 9 55                                                                               |                                    |                               | : 1777 ()                                                                                                    |                                                                                             |               |          | Addl Plannii                                                                                                    | ng           |        |                |         |                      | 🕞 🔒                |                  |     |
|                                                                                    |                                    |                               |                                                                                                    |                                                                                             | _             |          |                                                                                                    |              |        |                |         |                      |                    |                  |     |
|                                                                                    |                                    |                               |                                                                                                    |                                                                                             | ·             |          |                                                                                                    |              |        |                |         |                      |                    |                  |     |
| Item                                                                               | 1[1                                | 0 ] 96000000                  | 00000005002 , Ordeing Ur                                                                                                    |                                                                                             |               |          |                                                                                                    |              |        |                |         |                      | distant Constant / |                  |     |
| Item<br>Materia                                                                    | 1 [ 1<br>  Data / (                | 0 ] 96000000<br>Juantities/We | ights Delivery Schedu                                                                                                    | ule Delivery                                                                                | Invoice       | Con      | ditions Te                                                                                                    | xts Delivery | Addres | is Co          | nfirmat | ons r Con            |                    | <b>N.</b>        |     |
| Item<br>Materia                                                                    | 1 [ 1<br>  Data (                  | 0 ] 96000000<br>Juantities/We | ights Delivery Schedu                                                                                                    |                                                                                             | Invoice       | Cor      | BOX C-> 1                                                                                                    | xts Delivery | Addres | is Co          | nfirmat | ons <sub>(</sub> Con |                    | <b>K</b> j. C.C. |     |
| Item<br>Materia<br>PO Quantit                                                      | 1 [ 1                              | 0 ] 96000000<br>Juantities/We | 10000005002 , Ordeing Ur<br>ights Delivery Schedu<br>10 BOX Order Un<br>500 EA Order Un                                                                                                    | it <-> Ord. Price (                                                                         | Unit          | Cor      | BOX <-> 1<br>BOX <-> 5                                                                                                  | Xts Delivery | Addres | is (Co         | nfirmat | ons <u>r Con</u>     |                    | <u></u> ))       |     |
| Item<br>Materia<br>PO Quantit<br>PO Qty in S                                       | 1 [ 1<br>I Data (<br>Y             | 0 ] 96000000<br>Juantities/We | ights Delivery Schedu<br>10 BOX<br>500 EA Order Un<br>Order Un                                                                                                    | IL> Ord. Price I                                                                            | Unit          | Cor<br>1 | BOX <-> 1<br>BOX <-> 5                                                                                                  | Delivery     | Addres | is Y Co        | nfirmat | ons <u>r</u> Con     |                    |                  |     |
| Item<br>Materia<br>PO Quantit<br>PO Qty in S<br>Net Weight                         | 1 [ 1<br>I Data (<br>KU            | 0 ] 96000000<br>)uantities/We | ights Delivery Schedu<br>10 BOX Order Un<br>500 EA Order Un<br>0.000 /1 BOX                                                                                                    | it <-> Ord. Price (<br>it <-> SKU                                                           | Unit          | Cor<br>1 | BOX <-> 1<br>BOX <-> 5<br>0.000                                                                                         | xts Delivery | Addres | <u>ss   Co</u> | nfirmat | ons r Con            |                    | <u></u>          |     |
| Item<br>Materia<br>PO Quantit<br>PO Qty in S<br>Net Weight<br>Gross Weig           | 1 [ 1<br>I Data (<br>Y<br>KU<br>ht | 0 ] 96000000<br>Juantities/We | 0000005002         Ordeing Ur           ights         Delivery Schedu           10         BOX         Order Un           500         EA         Order Un           0.000         /1         BOX           0.000         /1         BOX                                         | It -> Ord. Price<br>It <-> Ord. Price<br>It <-> SKU<br>Net weight<br>Gross weight           | Unit          | Cor<br>1 | BOX         Te           BOX         -> 1           BOX         -> 5           0.000         0.000                      | xts Delivery | Addres | s Co           | nfirmat | ons r Con            |                    | <b>K</b>         |     |
| Item<br>Materia<br>PO Quantit<br>PO Qty in S<br>Net Weight<br>Gross Weig<br>Volume | 1 [ 1<br>I Data (<br>KU<br>KU      | 0 ] 96000000<br>2uantities/We | 0000000502         Ordeing Ur           lights         Delivery Schedu           10         BOX         Order Un           500         EA         Order Un           0.000         /1         BOX           0.000         /1         BOX           0.000         /1         BOX | III - Delivery<br>III -> Ord. Price )<br>III -> SKU<br>Net weight<br>Gross weight<br>Volume |               | 1<br>1   | BOX         ->         1           BOX         ->         5           0.000         0.000           0.000         0.000 | xts Delivery | Addres | <u>s   Co</u>  | nfirmat | ons r Con            |                    |                  |     |

# <mark>Step: - 3</mark>

Do the goods receipt by using T-Code: - MIGO

1) Check the Stock in MMBE

| Stock Overview         | r: Basic List             |                 |                     |                  |          |    |
|------------------------|---------------------------|-----------------|---------------------|------------------|----------|----|
| n 🔁                    |                           |                 |                     |                  |          |    |
| Selection              |                           |                 |                     |                  |          |    |
| Material               | 960000000000005002        | Ordeing Unit &  | Base unit Differenc | e                |          |    |
| Material Type          | YCPM                      | Std. Raw Mat. I | MM-CPMG             |                  |          |    |
| Unit of Measure        | EA                        | Base Unit of Me | asure               | EA               |          |    |
|                        |                           |                 |                     |                  |          |    |
| Stock Overview         |                           |                 |                     |                  |          |    |
| V2 (1) 2. 30           | etailed Display           |                 |                     |                  |          |    |
| Client/Company Code/Pl | ant/Storage Location/Batc | h/Special Stock | Unrestricted use    | Qual. inspection | Reserved | Ro |
| - <b>▼</b> ⊖ Full      |                           |                 |                     |                  |          |    |
| ▼ 🗐 5300 Training (    | Company                   |                 |                     |                  |          |    |
| CPMG Traini            | ing Plant MM - 01         |                 |                     |                  |          |    |
| • 🛱 ROH1 Ra            | iw Material               |                 |                     |                  |          |    |
|                        |                           |                 |                     |                  |          |    |
|                        |                           |                 |                     |                  |          |    |
|                        |                           |                 |                     |                  |          |    |

 $\rightarrow$  Current we have no stock of this in our system.

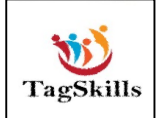

## 2) As we are doing GR of 10 Box

| 💀 Goods Receip                                       | t Purchase      | e Order - I                                       | NEWMM86       |    |                    |         |              |                   |       |              |                                  |   |          |   |
|------------------------------------------------------|-----------------|---------------------------------------------------|---------------|----|--------------------|---------|--------------|-------------------|-------|--------------|----------------------------------|---|----------|---|
| Show Overview                                        | d Check Po      | ost 🕴 🚺 Help                                      | )             |    |                    |         |              |                   |       |              |                                  |   |          |   |
| Document Date     11.11       Posting Date     11.11 | .2022<br>.2022  | Delivery Note<br>Bill of Lading<br>GR/GI Slip No. |               | Vi | endor<br>eaderText | Test Ve | ndor for Ven | <u>dor Master</u> |       |              |                                  |   |          |   |
| Line Mat. Short Text                                 |                 |                                                   | OK Qty in UnE | E  | SLoc               |         | Batch        | Valuation         | М     | D Stock Type | Pint                             | S | Customer |   |
| Ordeing Unit & Base (                                | init Difference |                                                   | V 10          | BO | Raw Mate           | rial    |              |                   | 101 - | Unrestrict   | <ul> <li>Training Pla</li> </ul> |   |          |   |
|                                                      |                 |                                                   |               |    |                    |         |              |                   |       |              |                                  |   |          | - |
|                                                      |                 |                                                   |               |    |                    |         |              |                   |       |              |                                  |   | 4.1      | - |
| Material Quantity                                    | Where F         | Purchase Orde                                     | r Data Partne | er |                    |         |              |                   |       |              |                                  |   |          | _ |
| Qty in SKU                                           | 500             | EA                                                |               |    |                    |         |              |                   |       |              |                                  |   |          |   |
| Qty in Delivery Note                                 |                 |                                                   |               |    |                    |         |              |                   |       |              |                                  |   |          |   |
| Quantity Ordered                                     | 10              | BOX                                               |               |    |                    |         |              |                   |       |              |                                  |   |          |   |
| Ttem OK                                              | Line            | 1 🖾                                               |               |    |                    |         |              |                   |       |              |                                  |   |          |   |
|                                                      |                 | - 2                                               |               |    |                    |         |              |                   |       |              |                                  |   |          |   |

#### → Material document 9899000943 posted

3) Now check the Stock again we have the stock of 500 EA

| rf 🕀                                                                                                    |                                                                               |                           |                                                   |                    |
|----------------------------------------------------------------------------------------------------|-------------------------------------------------------------------------------|---------------------------|---------------------------------------------------|--------------------|
|                                                                                                    |                                                                               |                           |                                                   |                    |
| Selection                                                                                                    |                                                                               |                           |                                                   |                    |
| Material                                                                                                    | 9600000000                                                                    | 0005002 🗇)rdeing Unit & I | Base unit Difference                              | e                  |
| Material Type                                                                                                    | YCPM                                                                          | Std. Raw Mat. M           | MM-CPMG                                           |                    |
| Unit of Measure                                                                                                    | EA                                                                            | Base Unit of Me           | asure                                             | EA                 |
|                                                                                                    |                                                                               |                           |                                                   |                    |
| Stock Overview                                                                                                    |                                                                               |                           |                                                   |                    |
| SLUCK OVEIVIEW                                                                                                    |                                                                               |                           |                                                   |                    |
| SLOCK OVERVIEW                                                                                                    |                                                                               |                           |                                                   |                    |
| SLOCK OVERVIEW                                                                                                    |                                                                               |                           |                                                   |                    |
|                                                                                                    | Detailed Display                                                              |                           | *****                                             |                    |
| Client/Company Code                                                                                                    | Detailed Display                                                              | ation/Batch/Special Stock | Unrestricted use                                  | Qual. inspection R |
| Client/Company Code                                                                                                    | Detailed Display                                                              | ation/Batch/Special Stock | Unrestricted use                                  | Qual. inspection R |
| Client/Company Code<br>• Client/Sompany Code<br>• Client/Company Code<br>• Client/Company Code                                                                                                    | Detailed Display<br>e/Plant/Storage Loc                                       | ation/Batch/Special Stock | Unrestricted use<br>500.000<br>500.000            | Qual. inspection R |
| Client/Company Code<br>Client/Company Code<br>Client/Company Code<br>Client/Company Code<br>Company Code<br>Code<br>Company Code<br>Code<br>Company Code<br>Code<br>Code | Detailed Display<br>e/Plant/Storage Loc<br>ng Company<br>aining Plant MM - 01 | ation/Batch/Special Stock | Unrestricted use<br>500.000<br>500.000<br>500.000 | Qual. inspection R |

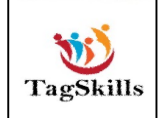

→ But as we check the material movement we have the stock of 10 Box as per unit of order set during material master.

| Image: A total base       Image: A total base       Image: A total bas | Ma   | te  | ria | l Do  | cum   | ent Li   | ist    |        |      |       |        |      |           |          |       |      |    |  |
|----------------------------------------------------------------------------------------------------|------|-----|-----|-------|-------|----------|--------|--------|------|-------|--------|------|-----------|----------|-------|------|----|--|
| Material     Material Description     Plnt Name 1       SLoc MvT S Mat. Doc. Item Pstng Date     Quantity in UnE EUn       96000000000000000000000000000000000000                                                                                                    | M    | ∢   | ۲   | ► I   | 9     | v 📘      | 4 7    | 5      |      | ) Σ   | % ∣    | 13 / | <u>88</u> |          |       |      |    |  |
| Material     Material Description     Plnt Name 1       SLoc MvT S Mat. Doc.     Item Pstng Date     Quantity in UnE EUn       96000000000000000000000000000000000000                                                                                                    |      |     |     |       |       |          |        |        |      |       |        |      |           |          |       |      |    |  |
| SLoc MvT S Mat. Doc. Item Pstng Date         Quantity in UnE EUn           96000000000000000000000000000000000000                                                                                                    | Mate | ria | 1   |       | 1     | Material | Desci  | iptio  | n    |       |        |      | Plnt      | Name 1   |       |      |    |  |
| 96000000000000000000000000000000000000                                                                                                    | SLoc | Mv  | ΤS  | Mat.  | Doc   | . Item   | Pstng  | Date   | Quai | ntity | in UnE | EUn  |           |          |       |      |    |  |
| 96000000000000000000000000000000000000                                                                                                    |      |     |     |       |       |          |        |        |      |       |        |      |           |          |       |      |    |  |
| ROH1 101 9899000943 1 11.11.2022 10 BOX                                                                                                    | 9600 | 000 | 000 | 00005 | 002 ( | Ordeing  | Unit a | ; Base | unit | Diffe | rence  |      | CPMG      | Training | Plant | MM - | 01 |  |
|                                                                                                    | ROH1 | 10  | 1   | 9899  | 00094 | 13 1     | 11.11. | 2022   |      |       | 10     | BOX  |           |          |       |      |    |  |
|                                                                                                    |      |     |     |       |       |          |        |        |      |       |        |      |           |          |       |      |    |  |

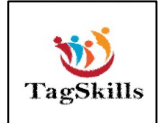